# Index

## А

Additional Maintenance 38 Analysis Date 22 Analysis Method 98 changing method 98 computed profit analysis method 46 expected profit analysis method 46 Appendix 99 Black - Scholes formula 101 Indicated Value formula 100

## В

Before You Begin 7 Beginning the Analysis 16 Black - Scholes Formula 101 Black-Scholes Model 22, 25, 45, 97 Break-Even Probability (B/E Prob) 39 changing value 95 Broker/Margin Properties 86 brokerage rates 86 margin criteria 87 profile 89 Brokerage Commission Schedules creating a new schedule 90 selecting 89 Brokerage Rates changing 86 Buy/Sell Conditions 94

С

Call MIV 39 Capital 23 Capital/Breakeven 95 changing values 95 Cash ROI 39 Cash Outlay 37 Cash Outlay and Commissions 38 Change Parameters for Position Graph 68 Charts and Graphs 28 displaying 28 historical chart 28 position graph 30, 67 real time chart 29 Choose Position Screen 44, 62 Commissions 38 Computed Analysis Method, Position Profit 46 **Computed Profit** changing analysis method 98 Computer Equipment Needed 7 Covered Call Write 60 Covered Positions 96 changing values 96 Covered Positions Conditions 33 Create Command 34, 64 Creating Positions 64 shortcut method 65 Cross Hairs Feature 69 Current Price 20 Customizing Properties 79 analysis method 98 broker/margin properties 86 brokerage rates 86 buy/sell conditions 94 capital/breakeven 95 covered positions 96 interest rate 97 margin criteria 87

MIV screening 81 open interest, time, volume screening 82 option screening properties 81 option strategy properties 94 price screening 83 profile 89 series 84 theoretical value screening 85 Customizing the Option List Grid 26

## D

Delta 25, 39 on position graph 68 Display Analysis of Tracked Position 78 Displaying Charts and Graphs 28 Displaying Position Graphs 30 Displaying Positions 62 Dividend 22 on position graph 68

# E

Economic Analysis Data 37 additional maintenance 38 break-even probability 39 call MIV 39 cash outlay 37 cash ROI 39 commissions 38 delta 39 margin requirement 38 market implied volatility 39 maximum loss 39 position ROI and cash ROI 39 profit 38 put MIV 39 put/call ratio 40 receipts 38 total investment 38 Economic Analysis Window 37 Edit Command 33,62 Edit Position that You Are Tracking 77 Edit Positions 33 Exiting OptionExpert 11 Expected Analysis Method, Position Profit 46 Expected Profit Defined 46 changing analysis method 98

## F

Find Covered Call Write or Covered Variable Call Write Positions 60 **Find Positions** see Finding Positions Find Positions Command 32, 44 executing 53 review/adjust situation data 53 select a strategy 53 what find positions command does 44 Finding Positions 43 ask OptionExpert to select both strategy and position 59 creating positions 64 displaying and editing positions 62 find covered call write or covered variable call write positions 60 five ways to select positions 55 let OptionExpert pick a bullish or bearish option position 57 let OptionExpert pick a single option position 55 position profit defined 45 select a complex strategy and let OptionExpert recommend your position 57 Five Ways to Select a Position 55

#### G

Gamma (G...) 25 on position graph 68 Graph Command 30, 67 Η

Historical Chart 28 Horizontal Axis, Position Graph 68 How to Get Product Help 6 How to Use AIQ OptionExpert summary 3

## I

Indicated Value 22, 54 formula for 100 on position graph 69 Installation and Startup 5 computer equipment needed 7 exiting 11 installation instructions 8 to start using OptionExpert 10 Installation instructions 8 Interest Rate 22, 23, 38, 39, 97 changing value 97 on position graph 68

## L

Let OptionExpert Pick Option Positions for You 55

#### М

Margin Criteria 38 changing 87 Margin Requirements 38 Market Implied Volatility (MIV) 25, 39 Maximum Loss 39 MIV *see market implied volatility* MIV Screening 81 Modify Variables on Position Graph 70

## 0

Online Help 10 Open a Tracking Window 74 Open Interest Screening 82 Open Interest, Time, Volume Screening 82 Option List Window 24 customizing the grid 26 data columns 24 Option Screening Properties 81 MIV screening 81 open interest, time, volume screening 82 price screening 83 series 84 theoretical value screening 85 **Option Strategy Properties** 94 analysis method 98 buy/sell conditions 94 capital/breakeven 95 covered positions 96 interest rate 97 OptionExpert Screen 17 OptionExpert Toolbar 16 Overview 1

#### Ρ

PCR Indicator 40 Percentage (%) 25 Percentage of Market Price to the Theoretical Value 25 Position Analysis Button 76 Position Analysis Function explanation of 18 Position Analysis Window 15 beginning the analysis 16 displaying charts and graphs 28 displaying position graphs 30 economic analysis data 37

option list 24 position section 31 printing positions 41 situation data 20 strategy list 19 using position graph 67 Position Capital 23 Position Command on Menu Bar 77 submenu 77 Position Commands 32 create 34 edit 33 find positions 32 track 36 Position Graph 30, 67 change dividend 69 change indicated value 69 change interest rate 69 change parameters for either axis 68 change volatility 69 cross hairs feature 69 delta 68 dividend 68 gamma 68 horizontal axis 68 indicated value 69 interest rate 68 modify situation data 69 modifying variables 70 price 68 profit 68 theta 68 time 68 value 68 vertical axis 68 volatility 68 yield 68 Position Graph Cross Hairs Feature 69

Position Profit 45 changing analysis method 98 computed analysis method 46 defined 45 expected analysis method 46 Position ROI 39 Position Window 31 position commands 32 information displayed 31 Price on position graph 68 Price Screening 83 Print Position Information 42 Printing Positions 41 Printing Tracking Windows 78 Product Help how to get 6 Profile 89 selecting brokerage schedule 89 Profit 38 on position graph 68 see position profit Properties 79 analysis method 98 broker/margin properties 86 brokerage rates 86 buy/sell conditions 94 capital/breakeven 95 covered positions 96 customizing properties 79 interest rate 97 margin criteria 87 MIV screening 81 open interest, time, volume screening 82 option screening properties 81 option strategy properties 94 price screening 83 profile 89

series 84 theoretical value screening 85 Properties Command Buttons 80 Put MIV 39 Put/Call Ratio 40

## R

Real Time Chart 29 Receipts 38 Receipts and Profit 38 Remove Data Column from Tracking Window 76 Remove a Tracking Window 77 Return On Investment 39 ROI 39

## S

Selecting a Position 53 ask OptionExpert to select both strategy and position 59 find covered call write or covered variable call write 60 let OptionExpert pick a bullish or bearish option position 57 let OptionExpert pick a single option position 55 select a complex strategy and let OptionExpert recommend position 57 select your own complex strategy 57 Series 84 Shortcut Method for Creating a Position 65 Situation Data 20 analysis date 22 current price 20 dividend 22 indicated value 22 interest rate 22 position capital 23 volatility 20 Situation Data Window 20 analysis date 22 capital 23

current 20 dividend 22 interest rate 22 volatility 20, 54 Startup of OptionExpert 5 to start using OptionExpert 10 Strategy List 19 five ways to select positions 55 Strike Prices for Calls and Puts specify range 84 Summary of How To Use AIQ OptionExpert 3

## Т

Theoretical Value 25 Theoretical Value Screening 85 Theta on position graph 68 Time on position graph 68 Time Screening 82 Total Investment 38 Track Command 36 Trackers Button 76 Tracking Window 74 adding additional columns 74 changing a data column 75 displaying analysis of tracked position 78 editing a position that you are tracking 77 opening a tracking window 74 printing a tracking window 78 removing a data column 76 removing a tracking window 77 using position command on menu bar 77 viewing tracking windows 76 Tracking Your Positions 73

# U

Using OptionExpert 13 Appendix 99 Customizing Properties 79 Finding Positions 43 Position Analysis Window 13 Position Graph 67 Tracking Your Positions 73

# ۷

Value on position graph 68 Variable Ratio Call Write, 60 Vertical Axis, Position Graph 68 Viewing Tracking Windows 76 Volatility 20, 54 on position graph 68 to compute volatility 20 Volatility Calculator 21, 54 Volume Screening 82